## Placing a hold on a EES library book

Type www.eastfordct.org in the address bar Click Library Scroll down to Online Catalog On upper right click Login Type 4 digit library card number Click on line underneath to type password (check in with Mrs. Bibeault for your password)

Search for a book Click on the book once you have found it Click **HOLD** on the left side of screen, under the picture of the book Click the calendar under **Not needed Before Date** to choose date A **Cancel if Not Filled by** date is not needed Click the orange **Place Hold** box to place the hold

Library staff will check for holds each morning and during the day as time allows.